## **How to Optimize PDFs for Printing**

## → Step 1:

. . . . . . . .

Check your original file size by right clicking on your file and selecting properties. The number next to "Size:" will be your current file size.

→ Step 2: Open the file in Adobe Acrobat

→ Step 3: File > Save As Other > Optimized PDF

→ Step 4: Under Image Settings, ensure that all ppi set-

tings are below 300 ppi.

→ Step 5:

Check Discard User Data in the left pane. Under Discard User Data, check Discard private data... and Discard hidden layer content...

→ Step 6: Click <mark>0K</mark> → Step 7:

Save as a new file

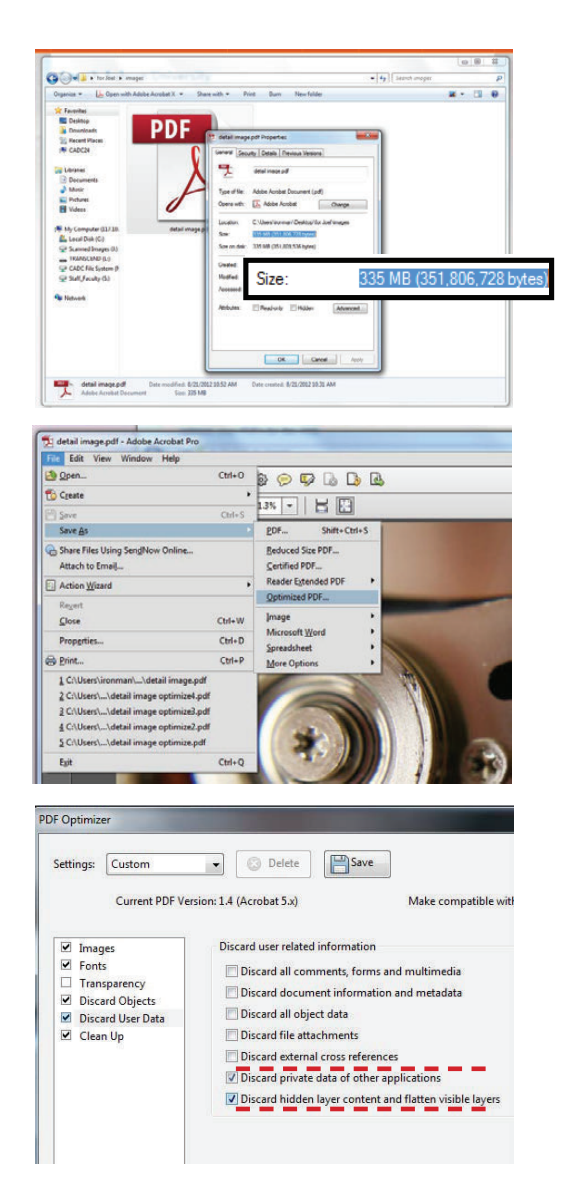

## **PLEASE NOTE**

When printing, the file will decompress to a larger size. Try to make your file as small as possible in order to stay under the 100 MB size limit.

NEED ADDITIONAL HELP?

Dudley Hall 215 wallstk@auburn.edu 334.844.8808

SCHOOL OF ARCHITECTURE, PLANNING AND LANDSCAPE ARCHITECTURE AUBURN UNIVERSITY